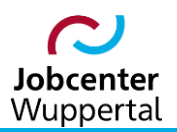

KDN.sozial Fallmanagement für Jobcenter (kurz: FMG.job)

# **Popup-Blocker** ausschalten

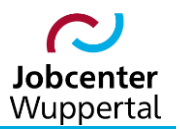

## Inhaltsverzeichnis

| Änderungshistorie  | 3   |
|--------------------|-----|
| Verwendungshinweis | . 3 |
| 1. Vorbemerkung    | . 4 |
| 2. Mozilla Firefox | 4   |
| 2. Google Chrome   | 6   |
| 3. Microsoft Edge  | 9   |

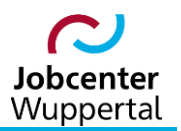

## Änderungshistorie

| Datum                                        | Seite                                                | Änderung                           |  |  |  |  |
|----------------------------------------------|------------------------------------------------------|------------------------------------|--|--|--|--|
| 19.08.2017                                   | -                                                    | Erstellung des Verfahrenshinweises |  |  |  |  |
| 23.05.2023                                   | 23.05.2023 - Umbenennungen und Grafiken aktualisiert |                                    |  |  |  |  |
| sämtliche Änderungen sind gelb hervorgehoben |                                                      |                                    |  |  |  |  |

#### Verwendungshinweis

Die vorliegende Arbeitshilfe ist in all ihren Teilen urheberrechtlich geschützt. Alle Rechte vorbehalten, insbesondere das Recht der Übersetzung, des Vortrags, der Reproduktion, der Vervielfältigung auf fotomechanischen oder anderen Wegen und der Speicherung in elektronischen Medien.

Ungeachtet der Sorgfalt, die auf die Erstellung von Text, Abbildungen und Programmen verwendet wurde, kann die Jobcenter Wuppertal AöR für mögliche Fehler und deren Folge keine juristische Verantwortung oder irgendeine Haftung übernehmen.

Die in dieser Arbeitshilfe möglicherweise wiedergegebenen Gebrauchsnahmen, Handelsnamen, Warenbezeichnungen usw. können auch ohne besondere Kennzeichnung Marken sein und als solche den gesetzlichen Bestimmungen unterliegen.

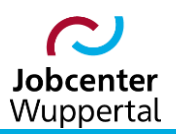

#### 1. Vorbemerkung

Popup-Fenster (kurz: Popups) sind Fenster innerhalb eines Browsers, die automatisch und ohne besondere Zustimmung angezeigt werden. Ihre Größe unterscheiden sich je nachdem und bedecken normalerweise nicht den gesamten Bildschirm. Einige Popups werden über dem aktuellen Browser-Fenster geöffnet, andere darunter.

In allen aktuell bei der Jobcenter Wuppertal AöR eingesetzten Browsern (Mozilla Firefox, Google Chrome und Microsoft Edge) kann das Anzeigen von Popups in den jeweiligen Einstellungen gesteuert werden. Die meisten systemseitigen Einstellungen werden zentral über die städtische IT geregelt. Das Verhalten der Popups kann jedoch selbst eingerichtet werden, sofern es zu Schwierigkeiten im Verhalten der jeweiligen Fachverfahren kommt. Besonders bei KDN.sozial muss die Funktionalität ermöglicht werden.

Sollte sich etwa beim Aktenzeichenwechsel im FMG.job das Bearbeitungsfenster nicht öffnen lassen, kann dies mit dem Popup-Blocker zu tun haben. In der Regel erscheint dann ein Warnhinweis, dass ein Popup blockiert wurde. In diesem Fall muss in den Einstellungen der Blocker entweder deaktiviert oder eine Ausnahmeregel hinterlegt werden.

Bei allen Browsern werden Popups per Voreinstellung blockiert, so dass Sie diese Option nicht selbst aktiviert werden muss, um die Anzeige von Popups zu unterbinden. Im Folgenden sollen hier die verschiedenen Browser und ihre Einstellungen gezeigt werden, um das Blockieren aufzuheben bzw. eine Ausnahmeregel zu hinterlegen.

## 2. Mozilla Firefox

1. Im Mozilla Firefox in der Menüleiste auf das Icon *Anwendungsmenü öffnen* und den Menüpunkt *Einstellungen* klicken.

|              | $\%$ Herzlich Willkommen - wu_fmg × | +                                       |                                     |                                                         |       |                                                                                                    |                                                                                       | - (                | - ×                                                                                   |
|--------------|-------------------------------------|-----------------------------------------|-------------------------------------|---------------------------------------------------------|-------|----------------------------------------------------------------------------------------------------|---------------------------------------------------------------------------------------|--------------------|---------------------------------------------------------------------------------------|
| $\leftarrow$ | $\rightarrow$ C @                   | ○ A = https://sozasp.gkdpl              | b.de/wu_fmg2_p/start.action         |                                                         |       | 133% ★                                                                                                    |                                                                                       | -                  |                                                                                       |
| ¢            | → C û<br>KON.SOZIAI<br>Kommunale I  | O A e <sup>2</sup> https://sozasp.gkdpl | Login Fallmanagemen<br>Benutzername | t für Jobcenter (FMG.job)<br>Bitte loggen Sie sich eini |       | 133% *<br>Neuer Ta<br>Neuer Fa<br>Neuer pr<br>Lesseich<br>Chronik<br>Downloa<br>Passwort<br>Add-ons<br>Drucken.<br>Seite spe<br>In Seite s<br>Zoom | b<br>nster<br>wivates Fenster<br>ds<br>er<br>uund Themes<br><br>ichern unter<br>uchen | Strg+Um<br>Strg+Um | Strg+T<br>Strg+N<br>schalt+P<br>><br>Strg+J<br>schalt+A<br>Strg+P<br>Strg+S<br>Strg+F |
|              |                                     |                                         | RZ-Admin-Anmeldung                  | C Kan                                                   | login | Weitere V<br>Hilfe<br>Beenden                                                                                                    | Verkzeuge                                                                             | Strg+Um            | ><br>><br>schalt+Q                                                                    |
|              |                                     |                                         | (1) Plausiberichte-Plaus            | ifehler suchen                                          |       |                                                                                                    |                                                                                       |                    |                                                                                       |

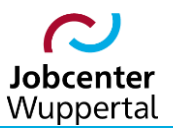

2. In den Einstellungen den Menüpunkt Datenschutz & Sicherheit aufrufen.

| ର                        | Herzlich Willkommen - wu_fmg × |                                                       | - | - 1             | = > | × |
|--------------------------|--------------------------------|-------------------------------------------------------|---|-----------------|-----|---|
| $\leftarrow \rightarrow$ | C ŵ                            | Firefox about:preferences                             | ☆ | $\underline{*}$ | » = | = |
|                          |                                | O Der Browser wird durch Ihre Organisation verwaltet. |   |                 |     | ^ |
| ණ                        | Allgemein                      | Allgemein                                             |   |                 |     |   |
| 6                        | Startseite                     | Start                                                 |   |                 |     |   |
| Q                        | Suche                          | Vorherige Sitzung wiederherstellen                    |   |                 |     |   |
|                          | Datenschutz &                  | Beim Beenden des Browsers warnen                      |   |                 |     |   |
| B                        | Sicherheit                     | Immer übergrüfen, ob Firefox der Standardbrowser ist  |   |                 |     |   |
|                          |                                | Firefox ist derzeit der Standardbrowser               |   |                 |     |   |

3. Innerhalb der *Berechtigungen* bei *Pop-up Fenster blockieren* den Haken rausnehmen.

| 🛜 Herzlich Willkommen - wu_fmg ×               | 😵 Einstellungen × +                                                |                           |   | - 0 | × |
|------------------------------------------------|--------------------------------------------------------------------|---------------------------|---|-----|---|
| $\leftarrow$ $\rightarrow$ C $\textcircled{a}$ | Firefox about:preferences#privacy                                  |                           | ☆ | ⊻ ≫ | = |
|                                                | ODer Browser wird durch Ihre Organisation verwaltet.               | ♀ In Einstellungen suchen |   |     |   |
| Allgemein     Startspits                       | Berechtigungen                                                     |                           |   |     |   |
| C Startseite                                   | Standort                                                           | Einstellungen             |   |     |   |
| Q Suche                                        | 🖸 Kamera                                                           | Einstellungen             |   |     |   |
| Sicherheit                                     | ₽ Mikrofon                                                         | Einstellungen             |   |     |   |
|                                                | Benachrichtigungen Weitere Informationen                           | Einstellungen             |   |     |   |
|                                                | Benachrichtigungen bis zum Neustart von Firefox deaktivieren       |                           |   |     |   |
|                                                | Automatische Wiedergabe                                            | Einstellungen             |   |     |   |
|                                                | C Virtuelle Realität                                               | Einstellungen             |   | Ь   |   |
|                                                |                                                                    |                           |   | *0  |   |
|                                                | Pop-up-Fenster blockieren                                          | <u>A</u> usnahmen         |   |     | ł |
|                                                | ☑ <u>W</u> arnen, wenn Websites versuchen, Add-ons zu installieren | <u>A</u> usnahmen         |   |     |   |

4. Oder alternativ den Haken stehen lassen und bei *Ausnahmen…* die Adresse *https://so-zasp.gkdpb.de* eingeben und *Änderungen speichern*.

| 🛜 Herzlich Willkommen - wu_fmg ×               | S Einstellungen × +                                                                                                    |    | - 🗆 ×        |
|------------------------------------------------|----------------------------------------------------------------------------------------------------|----|--------------|
| $\leftarrow$ $\rightarrow$ C $\textcircled{a}$ | Firefox about:preferences#privacy                                                                                                    | ☆  | <u>⊀</u> » ≡ |
| <ul> <li>← → C</li></ul>                       | <ul> <li>Firefox aboutpreferences*privacy</li> <li>Cher Browser wird durch hree Organisation verwaltet.</li> <li>P In Einstellungen suchen</li> <li>Berechtigungen</li> <li>Standort</li> <li>Kamera</li> <li>Mikorfon</li> <li>Begachrichtigungen</li> <li>Begachrichtigungen</li> <li>Begachrichtigungen</li> <li>Automatische Wiede</li> <li>Virtuelle Realität</li> </ul>                 | \$ | ,<br>7 ≫ Ξ   |
|                                                | Image: Spin up-Fenster block       http://www.stadt.wuppertal-intra.de       Erlauben         Image: Warnen, wenn Websit       http://www.stadt.wuppertal-intra.de       Erlauben         Datenerhebung di<br>Wir lassen Ihnen die Wah<br>persönliche Daten sender<br>persönliche Daten sender       Mebsite entfernen         Jetenschutzhinweis       Anderungen speichern       Abbrechern |    |              |

## 2. Google Chrome

1. Im Google Chrome in der Menüleiste auf das Icon *Google Chrome verwalten und anpassen* und den Menüpunkt *Einstellungen* klicken.

| Herzlich Willkommen - wu_fmg2 × +                |                                                                              |                                                                                                    |
|--------------------------------------------------|------------------------------------------------------------------------------|----------------------------------------------------------------------------------------------------|
| ← → C ☆ 🔒 sozasp.gkdpb.de/wu_fmg2_p/start.action |                                                                              | e & <del></del> :                                                                                                    |
|                                                  |                                                                              | Neuer Tab         Strg + T           Neues fenster         Strg + N           Neues Inkognitofenster         Strg + Umschalttaste + N           Variand         V |
|                                                  |                                                                              | Downloads Strg + J<br>Lesezeichen +                                                                                                    |
|                                                  |                                                                              | Zoomen – 125 % + 23<br>Drucken Strg + P<br>Streamen<br>Suchen Strg + F<br>Weiter Tools                                                                            |
|                                                  | Login Fallmanagement für Jobcenter (FMG.job)                                 | Bearbeiten Ausschneiden Kopieren Einfügen<br>Einstellungen<br>Hilfe                                                                                               |
|                                                  | Bitte loggen Sie sich einl<br>Benutzername<br>Kennwort<br>RZ-Admin-Anmeldung | D Von deiner Organisation verwaltet                                                                                                    |
|                                                  | login<br>Kennwort zurücksetzen<br>O () Plausiberichte-Plausifehler suchen    |                                                                                                    |

2. In den *Einstellungen* den Menüpunkt *Datenschutz und Sicherheit* aufrufen.

| 📑 Her | rzlich Willkommen - wu_fmg2_ × 🔅 Einstellungen | x +                                                        |             |
|-------|------------------------------------------------|------------------------------------------------------------|-------------|
|       | C 🟠 🕼 Chrome   chrome://settings               |                                                            | Q @ ☆ 🛛 😩 : |
|       |                                                |                                                            |             |
| 0     | Einstellungen                                  | Q In Einstellungen suchen                                  |             |
| •     | Google und ich                                 | Dein Browser wird von <u>deiner Organisation verwaltet</u> |             |
| Ê     | Autofill                                       | Google und ich                                             |             |
| ۲     | Datenschutz und Sicherheit 🔫                   | Börnd >                                                    |             |
| Ø     | Leistung                                       |                                                            |             |
| ۲     | Darstellung                                    | Synchronisierung und Google-Dienste                        |             |
| Q     | Suchmaschine                                   | Lesezeichen und Einstellungen importieren                  |             |
|       | Standardbrowser                                |                                                            |             |
| ப     | Beim Start                                     |                                                            |             |

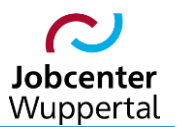

3. In *Daten und Sicherheit* den Menüpunkt *Website-Einstellungen* aufrufen.

| 🐂 Herzlich Willkommen - wu (mg): X 💠 Einstellungen – Datenschutz un: X + |                                |                                                                                               |  |   |  |    | -   | - 0 | - 0   | - 0   |
|--------------------------------------------------------------------------|--------------------------------|-----------------------------------------------------------------------------------------------|--|---|--|----|-----|-----|-------|-------|
|                                                                          | C 🟠 😨 Chrome   chrome://settin | gs/privacy                                                                                    |  |   |  | \$ | ☆ 🛛 | * 🗆 | * 🗆 🕯 | 🖈 🛛 🖣 |
|                                                                          |                                |                                                                                               |  | l |  |    |     |     |       |       |
| 0                                                                        | Einstellungen                  | Q In Einstellungen suchen                                                                     |  |   |  |    |     |     |       |       |
| <u>.</u>                                                                 | Google und ich                 | Dein Browser wird <u>von deiner Organisation verwaltet</u>                                    |  |   |  |    |     |     |       |       |
| Ê                                                                        | Autofill                       | Sicherheitscheck                                                                              |  |   |  |    |     |     |       |       |
| •                                                                        | Datenschutz und Sicherheit     | Chrome kann helfen, dich vor Bedrohungen wie Datenpannen und schädlichen Jetzt prüfen         |  |   |  |    |     |     |       |       |
| Ø                                                                        | Leistung                       |                                                                                               |  |   |  |    |     |     |       |       |
| ۲                                                                        | Darstellung                    | Datenschutz und Sicherheit                                                                    |  |   |  |    |     |     |       |       |
| Q                                                                        | Suchmaschine                   | 🝵 Browserdaten löschen                                                                        |  |   |  |    |     |     |       |       |
|                                                                          | Standardbrowser                | Cache leeren sowie Verlauf, Cookies und andere Daten löschen                                  |  |   |  |    |     |     |       |       |
| Ċ                                                                        | Beim Start                     | Cookies und andere Websitedaten Drittanbieter-Cookies sind im Inkognitomodus blockiert        |  |   |  |    |     |     |       |       |
| •                                                                        | Sprachen                       | C Sicherheit                                                                                  |  |   |  |    |     |     |       |       |
| <u>+</u>                                                                 | Downloads                      | Safe Browsing (Schutz vor schädlichen Websites) und andere Sicherheitseinstellungen           |  |   |  |    |     |     |       |       |
| Ť                                                                        | Bedienungshilfen               | Website-Einstellungen 또 Websites nutzen und anzeigen dürfen (z. B. Standort, Kamera, Pon-uns) |  |   |  |    |     |     |       |       |
| ٩                                                                        | System                         |                                                                                               |  |   |  |    |     |     |       |       |
| Ð                                                                        | Einstellungen zurücksetzen     | Testfunktionen sind deaktiviert                                                               |  |   |  |    |     |     |       |       |

4. In Website-Einstellungen den Menüpunkt Popups und Weiterleitungen aufrufen.

| Herzlich Willkommen - wu_fmg2 X 💠 Einstellungen - Website-Einstellu X + |                            |                                                                                                    |  |  |  |  |  |  |
|-------------------------------------------------------------------------|----------------------------|----------------------------------------------------------------------------------------------------|--|--|--|--|--|--|
| ← → C ① ③ Chrome   chrome//settings/content Q                           |                            |                                                                                                    |  |  |  |  |  |  |
|                                                                         |                            |                                                                                                    |  |  |  |  |  |  |
| 0                                                                       | Einstellungen              | Q In Einstellungen suchen                                                                                             |  |  |  |  |  |  |
| <u>.</u>                                                                | Google und ich             | Treaster durier nuomogen, nem die numer kunnen remenden moonen                                                        |  |  |  |  |  |  |
| Ê                                                                       | Autofill                   | Mikrofon Websites dürfen nachfragen, wenn sie mein Mikrofon verwenden möchten                                         |  |  |  |  |  |  |
| 0                                                                       | Datenschutz und Sicherheit | Benachrichtigungen     Websites können fragen, ob du Benachrichtigungen erhalten möchtest                             |  |  |  |  |  |  |
| Ø                                                                       | Leistung                   |                                                                                                    |  |  |  |  |  |  |
| ۲                                                                       | Darstellung                | Hintergrundsynchronisierung           Kürzlich geschlossene Websites dürfen den Datenversand und -empfang abschließen |  |  |  |  |  |  |
| Q                                                                       | Suchmaschine               | Zusätzliche Berechtigungen                                                                                            |  |  |  |  |  |  |
|                                                                         | Standardbrowser            |                                                                                                    |  |  |  |  |  |  |
| ப                                                                       | Beim Start                 | Inhalte                                                                                                    |  |  |  |  |  |  |
|                                                                         | Sprachen                   | Cookies und Websitedaten     Drittanbieter-Cookies sind im Inkognitomodus blockiert                                   |  |  |  |  |  |  |
| <u>+</u>                                                                | Downloads                  | <> JavaScript                                                                                                    |  |  |  |  |  |  |
| Ť                                                                       | Bedienungshilfen           | Websites dürfen JavaScript verwenden                                                                                  |  |  |  |  |  |  |
| *                                                                       | System                     | ■ Bilder → Websites dürfen Bilder anzeigen                                                                            |  |  |  |  |  |  |
| £                                                                       | Einstellungen zurücksetzen | Pop-ups und Wetterleitungen<br>Websites dürfen keine Pop-up-Fenster senden oder Weiterleitungen verwenden             |  |  |  |  |  |  |
| <b>*</b><br>0                                                           | Erweiterungen 🛛 🖸          | Zusätzliche Inhaltseinstellungen                                                                                      |  |  |  |  |  |  |

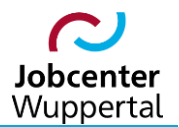

5. Innerhalb *Popups und Weiterleitungen* bei *Websites dürfen Pop-ups senden und Weiterleitungen verwenden* den Haken setzen.

| 📲 Kunden Desktop - wu_fmg2,p - I X 🗘 🛱 Einstellungen – Pop-ups und Wie X 🌀 Pop-ups in Chrome blockieren o: X   + |                                      |                                                                                                    |             |  |  |  |
|----------------------------------------------------------------------------------------------------|--------------------------------------|----------------------------------------------------------------------------------------------------|-------------|--|--|--|
| ← →                                                                                                    | C 🟠 😨 Chrome   chrome://settings/con | tent/popups                                                                                                    | @ @ ☆ ∎ ≗ : |  |  |  |
|                                                                                                    |                                      |                                                                                                    |             |  |  |  |
| 0                                                                                                    | Einstellungen                        | Q In Einstellungen suchen                                                                                               |             |  |  |  |
| <u>.</u>                                                                                                    | Google und ich                       | ← Pop-ups und Weiterleitungen Q Durchsuchen                                                                             |             |  |  |  |
| Ê                                                                                                    | Autofill                             | Websites senden möglicherweise Poo-ups zum Anzeigen von Werbung oder bringen dich mithilfe von                          |             |  |  |  |
| •                                                                                                    | Datenschutz und Sicherheit           | Weiterleitungen zu Websites, die du möglicherweise gar nicht besuchen möchtest                                          |             |  |  |  |
| Ø                                                                                                    | Leistung                             | Standardeinstellung                                                                                                    |             |  |  |  |
| ۲                                                                                                    | Darstellung                          | Wenn du Websites aufrufst, wird diese Einstellung automatisch angewandt                                                 |             |  |  |  |
| Q                                                                                                    | Suchmaschine                         | 🔹 💽 🔀 Websites dürfen Pop-ups senden und Weiterleitungen verwenden                                                      |             |  |  |  |
|                                                                                                    | Standardbrowser                      | O 🕅 Websites dürfen keine Pop-up-Fenster senden oder Weiterleitungen verwenden                                          |             |  |  |  |
| Ċ                                                                                                    | Beim Start                           |                                                                                                    |             |  |  |  |
| ⊕                                                                                                    | Sprachen                             | Benutzerdefinierte Einstellungen                                                                                        |             |  |  |  |
| <u>+</u>                                                                                                    | Downloads                            | Für die unten aufgeführten Websites wird eine benutzerdefinierte Einstellung statt der Standardeinstellung<br>verwendet |             |  |  |  |
| Ť                                                                                                    | Bedienungshilfen                     | Dürfen keine Pop-ups senden oder Weiterleitungen verwenden Hinzufügen                                                   |             |  |  |  |
| ٩                                                                                                    | System                               | Keine Websites hinzugefügt                                                                                              |             |  |  |  |
| Ð                                                                                                    | Einstellungen zurücksetzen           |                                                                                                    |             |  |  |  |
|                                                                                                    | Erweiterungen                        | Dürfen Pop-ups senden und Weiterleitungen verwenden Hinzufügen                                                          |             |  |  |  |
| 9                                                                                                    | Über Google Chrome                   | Keine Websites hinzugefügt                                                                                              |             |  |  |  |

6. Oder alternativ den Haken bei *Websites dürfen keine Pop-up-Fenster senden oder Weiterleitungen verwenden* stehen lassen und *Websites dürfen Pop-ups senden und Weiterleitungen verwenden* den Punkt *Hinzufügen* aufrufen...

| 🕤 Int         | ranet Stadt Wuppertal 🛛 🗙 💠 Einstellungen – Pop | ✓ - □ ×                                                                                                    |  |
|---------------|-------------------------------------------------|----------------------------------------------------------------------------------------------------|--|
| ← →           | C 🏠 🎯 Chrome   chrome://settings/cont           | ent/popups                                                                                                    |  |
| 0             | Einstellungen                                   | Q In Einstellungen suchen                                                                                                    |  |
| •             | Google und ich                                  | ← Pop-ups und Weiterleitungen Q. <u>Durchsuchen</u>                                                                                                    |  |
| Ē             | Autofill Datenschutz und Sicherheit             | Websites senden möglicherweise Pop-ups zum Anzeigen von Werbung oder bringen dich mithilfe von<br>Weiterleitungen zu Websites, die du möglicherweise gar nicht besuchen möchtest |  |
|               | Leistung                                        | Standardeinstellung                                                                                                    |  |
| <b>@</b><br>Q | Darstellung<br>Suchmaschine                     | Wenn du Websites aufrufst, wird diese Einstellung automatisch angewandt O C Websites dürfen Pop-ups senden und Weiterleitungen verwenden                                         |  |
|               | Standardbrowser                                 | K Websites dürfen keine Pop-up-Fenster senden oder Weiterleitungen verwenden                                                                                                    |  |
| ⊕<br>₹        | Sprachen                                        | Benutzerdefinierte Einstellungen<br>Für die unten aufgeführten Websites wird eine benutzerdefinierte Einstellung statt der Standardeinstellung<br>verwendet                      |  |
| †<br>2        | Bedienungshilfen<br>System                      | Dürfen keine Pop-ups senden oder Weiterleitungen verwenden Hinzufügen                                                                                                    |  |
| Ð             | Einstellungen zurücksetzen                      |                                                                                                    |  |
| <b>*</b><br>0 | Erweiterungen [ 🖉<br>Über Google Chrome         | Dürfen Pop-ups senden und Weiterleitungen verwenden Hinzufugen                                                                                                    |  |

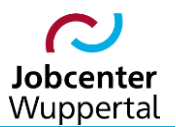

7. ...und die Adresse *https://sozasp.gkdpb.de eingeben* und über *Hinzufügen* speichern.

| T Ku     | nden Desktop - wu_fmg2_p -   🗙 🔅 Einstellungen – Po | o-ups und We X G Pop-ups in Chrome blockieren ∞ X   +                          | ~ – 🗆 X                 |
|----------|-----------------------------------------------------|--------------------------------------------------------------------------------|-------------------------|
| ← →      | C 🟠 💿 Chrome   chrome://settings/cont               | ent/popups                                                                     | <ul><li>Q @ ★</li></ul> |
|          |                                                     |                                                                                |                         |
| 0        | Einstellungen                                       | Q In Einstellungen suchen                                                      |                         |
| •        | Google und ich                                      | ← Pop-ups und Weiterleitungen Q Durchsuchen                                    |                         |
| Ê        | Autofill                                            |                                                                                |                         |
| •        | Datenschutz und Sicherheit                          | Weiterleitungen zu Websites, die du möglicherweise gar nicht besuchen möchtest |                         |
| Ø        | Leistung                                            | Standardeinstellung                                                            |                         |
| ۲        | Darstellung                                         | Wenn du Websites aufrufst, wird diese Einstellung automatisch angewandt        |                         |
| Q        | Suchmaschine                                        | O Website biszufilaan                                                          |                         |
|          | Standardbrowser                                     | Website                                                                        |                         |
| U        | Beim Start                                          | https://sozasp.gkdpb.de                                                        |                         |
| <b>#</b> | Sprachen                                            | Ben                                                                            |                         |
| <u>+</u> | Downloads                                           | Füri<br>veri                                                                   |                         |
| Ť        | Bedienungshilfen                                    | Dürfen keine Poo-ups senden oder Weiterleitungen verwenden Hinzufügen          |                         |
| 2        | System                                              | Kales Websites biomediat                                                       |                         |
| Ð        | Einstellungen zurücksetzen                          | Keite Heusites imzugelugt                                                      |                         |
|          |                                                     | Dürfen Pop-ups senden und Weiterleitungen verwenden Hinzufügen                 |                         |
| *        | Erweiterungen                                       | ■ https://sozasp.gkdpb.de                                                      |                         |
| 0        | Über Google Chrome                                  |                                                                                |                         |

### 3. Microsoft Edge

1. Im Microsoft Edge in der Menüleiste auf das Icon *Einstellungen und mehr* und den Menüpunkt *Einstellungen* klicken.

| Herzlich Willkommen - wu_fmg2 x +            |           |                        |           |         | -        |        | ×   |
|----------------------------------------------|-----------|------------------------|-----------|---------|----------|--------|-----|
| ← C                                          |           |                        | AN tô     | £∕≡     | œ        |        |     |
|                                              |           | Neuer Tab              |           |         | 5        | STRG+T |     |
| Kommunale IT                                 | ٥         | Neues Fenster          |           |         | s        | TRG+N  |     |
|                                              | ß         | Neues InPrivate-Fenste | er        | STRG+UM | SCHALTTA | ASTE+N |     |
|                                              |           | Zoomen                 |           | -       | 125 %    | +      | 2   |
|                                              | £≞        | Favoriten              |           | STRG+UM | SCHALTT  | ASTE+O |     |
|                                              | 5         | Verlauf                |           |         | S        | TRG+H  |     |
|                                              | ⊥         | Downloads              |           |         | 1        | STRG+J |     |
|                                              | BB        | Apps                   |           |         |          |        | >   |
|                                              | G         | Erweiterungen          |           |         |          |        |     |
|                                              | 0         | Drucken                |           |         | 5        | STRG+P |     |
| Login Fallmanagement für Jobcenter (FMG.job) | ø         | Webaufnahme            |           | STRG+UM | ISCHALTT | ASTE+S |     |
| Bitte loggen Sie sich ein!                   | C         | Webauswahl             |           | STRG+UM | ISCHALTT | ASTE+X |     |
| Benutzername                                 | ත         | Auf Seite suchen       |           |         |          | STRG+F |     |
| Kennwort                                     |           | Weitere Tools          |           |         |          |        | >   |
| RZ-Admin-Anmeldung                           | <b>\$</b> | Einstellungen          |           |         |          |        |     |
| login                                        | 0         | Hilfe und Feedback     |           |         |          |        | >   |
| Kennwort zurücksetzen                        |           | Microsoft Edge schließ | len       |         |          |        |     |
| () Plausiberichte-Plausifehler suchen        | ð         | Von Ihrer Organisation | verwaltet |         |          |        |     |
|                                              |           |                        |           |         |          |        |     |
|                                              |           |                        |           |         |          |        |     |
|                                              |           |                        |           |         |          |        |     |
|                                              |           |                        |           |         |          |        |     |
|                                              |           |                        |           |         |          |        |     |
|                                              |           |                        |           |         |          |        |     |
|                                              |           |                        |           |         |          |        | ŝ   |
|                                              | _         |                        |           | _       | _        | _      | ~~~ |

2. In den *Einstellungen* den Menüpunkt *Cookies und Websiteberechtigungen* aufrufen.

| 🗖   🗅 Kun                               | den Desktop - wu_fmg2_p - 🛛 🗙 🕅 Einstellungen | ×                   | +                  |                                                                                          |   |     | -                | D | × |
|-----------------------------------------|-----------------------------------------------|---------------------|--------------------|------------------------------------------------------------------------------------------|---|-----|------------------|---|---|
| $\leftarrow$ C                          | C Edge   edge://settings/profiles             |                     |                    |                                                                                          | ô | ₹^≡ | œ                |   |   |
|                                         |                                               | ۵ı                  | Ihr <u>Der Bro</u> | owser wird verwaltet von Ihrer Organisation                                              |   |     |                  |   | + |
| Einstellungen                           |                                               | Ihr Profil + Profil |                    |                                                                                          |   |     | rofil hinzufügen |   |   |
| ٩                                       | Einstellungen durchsuchen                     |                     |                    |                                                                                          |   |     |                  |   |   |
| 8                                       | Profile                                       |                     |                    | Profil 1<br>Melden Sie sich an, um Ihre Browserdaten für alle Geräte zu synchronisieren. |   |     |                  |   |   |
| Ċ                                       | Datenschutz, Suche und Dienste                |                     |                    |                                                                                          |   |     |                  |   |   |
| $\sim$                                  | Darstellung                                   |                     | C                  |                                                                                          |   |     |                  |   |   |
|                                         | Randleiste                                    | Ç                   | Synch              | ronisieren                                                                               |   |     |                  |   |   |
|                                         | Start, Startseite und neue<br>Registerkarten  | ß                   | Micro              | soft Rewards                                                                             |   | >   |                  |   |   |
| Ŕ                                       | Teilen, kopieren und einfügen                 | e                   | Persör             | nliche Informationen                                                                     |   | >   |                  |   |   |
| <b>•</b>                                | Cookies und<br>Websiteberechtigungen          | P                   | Kennv              | vörter                                                                                   |   | >   |                  |   |   |
| G                                       | Standardbrowser                               | _                   | Zablu              | ngsinformationen                                                                         |   | >   |                  |   |   |
| $\overline{\uparrow}$                   | Downloads                                     |                     | Zumu               |                                                                                          |   | ,   |                  |   |   |
| ~~~~~~~~~~~~~~~~~~~~~~~~~~~~~~~~~~~~~~~ | Family Safety                                 | C.                  | Benut              | zerdaten importieren                                                                     |   | >   |                  |   |   |
| A <sup>2</sup> t                        | Sprachen                                      | 0.                  | <b>D</b> (1)       |                                                                                          |   |     |                  |   |   |
| Ð                                       | Drucker                                       | Č¢                  | Profil-            | Einstellungen                                                                            |   | /   |                  |   |   |
|                                         | System und Leistung                           | 4                   | Brows              | ing-Daten mit anderen Windows-Features gemeinsam nutzen                                  |   | >   |                  |   |   |
| C                                       | Einstellungen zurücksetzen                    |                     |                    |                                                                                          |   |     |                  |   |   |
| Ŷ                                       | Barrierefreiheit                              |                     |                    |                                                                                          |   |     |                  |   |   |
| g                                       | Infos zu Microsoft Edge                       |                     |                    |                                                                                          |   |     |                  |   | ŝ |

#### 3. In *Cookies und Websiteberechtigungen* den Menüpunkt *Popups und Umleitungen* aufrufen.

| 🗖 📙 🗅 Kunden Desktop                               | - wu_fmg2_p - 1 🗙 🚯 Einstellungen   | × +        | -                                                                                                    |    |    | - |   | ×   |
|----------------------------------------------------|-------------------------------------|------------|----------------------------------------------------------------------------------------------------|----|----|---|---|-----|
|                                                    | Edge   edge://settings/content      |            |                                                                                                    | τô | €= | œ | ۲ |     |
|                                                    |                                     | 🗅 Ih       | r Der Browser wird verwaltet von Ihrer Organisation                                                                       |    |    |   |   | +   |
| Einstellu                                          | Ingen                               | Ô          | Kamera<br>Zuerst fragen                                                                                                   |    | >  |   |   |     |
| Q Einstell                                         | lungen durchsuchen                  | Ŷ          | Mikrofon<br>Zuerst fragen                                                                                                 |    | >  |   |   |     |
| Profile Datenso Oracle International Profile       | chutz, Suche und Dienste<br>lung    | ((•))      | Bewegungs- oder Lichtsensoren<br>Für Websites die Nutzung der Bewegungs- und Lichtsensoren zulassen                       |    | >  |   |   |     |
| Randlei     Start, St     Registe                  | ste<br>artseite und neue<br>rkarten | Q          | Benachrichtigungen<br>Zuerst fragen                                                                                       |    | >  |   |   |     |
| 🕑 Teilen, k                                        | copieren und einfügen<br>s und      | z          | JavaScript<br>Zugelassen                                                                                                  |    | >  |   |   |     |
| Website<br>Standar                                 | eberechtigungen<br>rdbrowser        |            | Bilder<br>Alle anzeigen                                                                                                   |    | >  |   |   |     |
| ⊻ Downid<br>& Family S<br>A <sup>2</sup> t Sprache | Safety                              |            | Popups und Umleitungen<br>Blockiert                                                                                       |    | >  |   |   |     |
| Drucker System                                     | r<br>und Leistung                   |            | Aufdringliche Werbung<br>Blockiert                                                                                        |    | >  |   |   |     |
| 🖰 Einstelle<br>🕷 Barriere                          | ungen zurücksetzen<br>freiheit      | $\Diamond$ | Synchronisierung im Hintergrund<br>Zulassen, dass kürzlich geschlossene Websites Daten fertig senden und empfangen dürfen |    | >  |   |   |     |
| Infos zu                                           | I Microsoft Edge                    | .l.        | Automatische Downloads                                                                                                    |    | >  |   |   | (ŝ) |

4. Innerhalb *Popups und Umleitungen* bei *Blockieren (empfohlen)* den Schalter rausnehmen.

| 🗖 🗎 Kunden Desktop - wu_fmg2_p - 🛛 🗙 🐯 B                          | instellungen x +                                                   | - 0 | × |
|-------------------------------------------------------------------|--------------------------------------------------------------------|-----|---|
| ← C ⋒                                                             | s/content/popups 🔞 🖆                                               | ۵ 🔋 |   |
|                                                                   | Ihr Der Browser wird verwaltet von Ihrer Organisation              |     | + |
| Einstellungen                                                     | <ul> <li>Websiteberechtigungen / Popups und Umleitungen</li> </ul> |     |   |
| Q Einstellungen durchsuchen                                       |                                                                    |     |   |
| le Profile                                                        | Blockieren (empfohlen)                                             | )   |   |
| 🖞 Datenschutz, Suche und Die                                      | nste                                                               |     |   |
| O Darstellung                                                     | Blockieren Hinzufügen                                              |     |   |
| Randleiste                                                        | Mala Makaba Mana Mat                                               |     |   |
| <ul> <li>Start, Startseite und neue<br/>Registerkarten</li> </ul> | Keine Websites ninzugerugt                                         |     |   |
| 🖻 Teilen, kopieren und einfüge                                    | en Zulassen Hinzufügen                                             |     |   |
| Cookies und<br>Websiteberechtigungen                              | Keine Websites hinzugefügt                                         |     |   |
| Standardbrowser                                                   |                                                                    |     |   |

5. Oder alternativ bei **Zulassen** den Punkt **Hinzufügen** aufrufen...

| 🗖   🗅 Kuni     | den Desktop - wu_fmg2_p - 🛛 🗙 🔅 Einstellungen  |     | × +                                                   | -   | 0 | × |
|----------------|------------------------------------------------|-----|-------------------------------------------------------|-----|---|---|
| $\leftarrow$ C | Contract Content/pop                           | ups | 10 D                                                  | • @ | ۲ |   |
|                |                                                |     | Ihr Der Browser wird verwaltet von Ihrer Organisation |     |   | + |
| Ein            | <b>stellungen</b><br>Einstellungen durchsuchen | ÷ ۱ | Nebsiteberechtigungen / Popups und Umleitungen        |     |   |   |
| ٩              | Profile                                        |     | Blockieren (empfohlen)                                | D   |   |   |
| ĉ              | Datenschutz, Suche und Dienste                 |     |                                                       |     |   |   |
| 0              | Darstellung                                    |     | Blockieren Hinzufüge                                  | n   |   |   |
|                | Randleiste                                     |     | Ve la e Mele dan blane e Cast                         |     |   |   |
|                | Start, Startseite und neue<br>Registerkarten   |     | keine websites ninzugerugt                            |     |   |   |
| Ē              | Teilen, kopieren und einfügen                  |     | Zulassen Hinzufüge                                    | n   |   |   |
| Ē              | Cookies und<br>Websiteberechtigungen           |     | Keine Websites hinzugefügt                            |     |   |   |
| ٦              | Standardbrowser                                |     |                                                       |     |   |   |

6. ...und die Adresse *https://sozasp.gkdpb.de* eingeben und über *Hinzufügen* speichern

| 💼 📋 Kunden Desktop - wu_fmg2_p - 🛛 🗙 🚳 Einstellungen              | × +                                                   |          |     | - 0 | × |
|-------------------------------------------------------------------|-------------------------------------------------------|----------|-----|-----|---|
| ← C ⋒                                                             | pups                                                  | ŝ        | r e |     |   |
|                                                                   | Ihr Der Browser wird verwaltet von Ihrer Organisation |          |     |     | + |
| <b>Einstellungen</b><br>Q Einstellungen durchsuchen               | Websiteberechtigungen / Popups und Umleitungen        |          |     |     |   |
| (a) Profile                                                       | Blockieren (empfohlen)                                |          | D   |     |   |
| Datenschutz, Suche und Dienste                                    |                                                       |          |     |     |   |
| C Darstellung                                                     | Blockieren                                            | Hinzufüg | gen |     |   |
| Randleiste                                                        | ×                                                     |          |     |     |   |
| <ul> <li>Start, Startseite und neue<br/>Registerkarten</li> </ul> | Website hinzufügen                                    |          |     |     |   |
| 🖄 Teilen, kopieren und einfügen                                   |                                                       | Hinzufüg | gen |     |   |
| Cookies und<br>Websiteberechtigungen                              | https://sozasp.gkdpb.de                               |          |     |     |   |
| Standardbrowser                                                   | Hilzdigen                                             |          |     |     |   |
| 业 Downloads                                                       |                                                       |          |     |     |   |